# Ranocchi

#### DATI IDENTIFICATIVI DELL'AGGIORNAMENTO

| Applicativo:      | Gis redditi |
|-------------------|-------------|
| Versione:         | Completa    |
| Tipo Versione     | 21.00.00    |
| Data di rilascio: | 29.01.2021  |

Gentile cliente,

La informiamo che è disponibile un aggiornamento GIS REDDITI.

<u>Da GIS Start Web:</u> cliccare sull'icona di visualizzazione aggiornamenti e scaricare l'aggiornamento (operazione automatica se attivo il download manager)

Dal sito Ranocchi: accedere all'area riservata del sito

http://www.ranocchi.it ed effettuare il download del file

"GISREDDITI\_Com\_2100\_fullpack0.exe"

(Aggiornamenti software\2021\GISREDDITI\GISREDDITI 21.00.0.00)

#### **COMPATIBILITA' E INSTALLAZIONE**

| GIS PAGHE            |          |
|----------------------|----------|
| GIS PARCELLAZIONE    |          |
| GIS ANTIRICICLAGGIO  |          |
| GIS CONTABILITA'     | 21.00.00 |
| GIS 770              |          |
| GIS BASE APPLICATIVI | 20.00.06 |

L'installazione dell'applicativo è identica per tutti i tipi di server (LINUX o WINDOWS) e può essere eseguita da un qualsiasi client in cui è presente l'applicativo GIS REDDITI.

Per effettuare l'installazione dell'aggiornamento eseguire le seguenti operazioni Da Gis Start Web:

1. nella sezione AGGIORNAMENTI cliccare sull'icona di download per scaricare l'aggiornamento 🛃

2. una volta scaricato cliccare sull'icona verde per installare l'aggiornamento 🗡

Dal sito Ranocchi:

- 1. Effettuare il download del file *GISREDDITI\_Com\_2100c0\_fullpack0.exe* dall'area riservata del sito *ranocchi.it*
- 2. Salvare il file in una qualsiasi cartella di un client in cui è presente la procedura GISREDDITI
- 3. Eseguire il file con un doppio click del mouse
- 4. Selezionare il nome del *server* o *locale*
- 5. Selezionare la *sigla* da aggiornare
- 6. Selezionare il tasto installa per procedere con l'aggiornamento

#### AVVERTENZE

Dichiarazione IVA 2021

ATTENZIONE: prima di installare la presente versione è necessario eseguire l'aggiornamento di GIS BASE evidenziato nella sezione "COMPATIBILITA' E INSTALLAZIONE".

E' importante ricordare che per completare l'installazione di un qualsiasi aggiornamento occorre **SEMPRE** entrare, almeno una volta, nella procedura che l'installatore ha aggiornato (in questo caso "2021 Redditi").

## Ranocchi

GIS Gestione Integrata Studio Bilanci Redditi

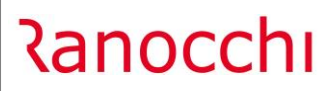

#### SOMMARIO

| UOVA PROCEDURA REDDITI 2021  | . 3 |
|------------------------------|-----|
| ICHIARAZIONE IVA 2021        | . 6 |
| Quadro VA                    | 7   |
| Quadro VF                    | 7   |
| Quadro VQ                    | 8   |
| Rettifica della detrazione   | 8   |
| Quadro VL                    | . 9 |
| ESTIONE F24 INTERESSI LEGALI | 10  |

#### NUOVA PROCEDURA REDDITI 2021

L'aggiornamento della versione predispone l'applicativo Gis alla selezione della nuova procedura "2021 REDDITI"

| 🚺 Login          |                                    | ;                      | × |  |  |  |  |  |
|------------------|------------------------------------|------------------------|---|--|--|--|--|--|
| -                |                                    |                        |   |  |  |  |  |  |
|                  | Utente<br>Password                 | AMMINISTRATORE         |   |  |  |  |  |  |
|                  | Procedura                          | 2021 REDDITI   Storici |   |  |  |  |  |  |
| Info utente –    | Profilo                            | AMMINISTRATORE         |   |  |  |  |  |  |
|                  |                                    |                        |   |  |  |  |  |  |
| Selezionare la p | Selezionare la procedura di lavoro |                        |   |  |  |  |  |  |

In seguito all'ingresso nella procedura verrà posta in essere la seguente domanda, cui occorre rispondere sì per procedere con la conversione archivi.

| GIS |                                                              | × |
|-----|--------------------------------------------------------------|---|
|     | GISREDDITI<br>Sono presenti conversioni archivi. Continuo ?? |   |
|     | Sì No                                                        | 1 |

Viene eseguita, tra gli altri, la fase di aggiornamento degli archivi della procedura e durante tale fase verrà eseguito il programma "Recupero dati anno precedente Dic. IVA" per gli archivi relativi alla dichiarazione IVA.

Le dichiarazioni recuperate sono tutte quelle presenti nella procedura "Redditi 2020".

| <b>Za</b> | n | 0 | C | C | h | r |
|-----------|---|---|---|---|---|---|
| <b>\u</b> |   | U | C |   |   |   |

| 🚹 Recupero dati an          | no precedente Dich.IVA             |                  |          |                                                | × |
|-----------------------------|------------------------------------|------------------|----------|------------------------------------------------|---|
| Schermo Stampe              | Funzioni Help                      |                  |          |                                                |   |
| -                           | 0                                  |                  |          | 2021                                           |   |
|                             | F                                  | Recupero dati an | no prece | dente Dich.IVA                                 |   |
| Lista                       | M                                  |                  |          |                                                |   |
| Da contribuente             | A                                  | Dal primo cont   | ribuente |                                                |   |
| Acontribuente               | A                                  | All'ultimo cont  | ribuente |                                                |   |
| Dichiarazioni               | <ul> <li>Tutte</li> </ul>          | C Solo C         | hiuse    | C Dich. di prova anno successivo               |   |
| Non recuperare le           | e dichiarazioni Obsolete           |                  |          |                                                |   |
| Recupera anche I            | le dichiarazione solo IMU          |                  |          |                                                |   |
| Escludi le situazio         | oni dei Terreni precedenti al 01/  | 01/20            |          | Recupera solo i terreni e i fabbricati         |   |
| Escludi le situazio         | oni dei Fabbricati precedenti al ( | 01/01/20         |          | Recupera tutto tranne i terreni e i fabbricati |   |
| Sovrascrivi i dati <u>c</u> | già presenti della dichiarazione   |                  |          |                                                |   |

All'operatore viene lasciata la possibilità di indicare cosa recuperare dalla procedura 2020, potendo:

- Selezionare i contribuenti da recuperare, anche attraverso l'indicazione di una "Lista" (da contribuente 0 a contribuente 0 = Tutti)
- Recuperare tutte le dichiarazioni (aperte e chiuse), o solo le dichiarazioni chiuse.

Inoltre è possibile indicare di sovrascrivere i dati della dichiarazione, eventualmente già recuperati in precedenza indicando il check nell'apposita casella posta in fondo alla maschera.

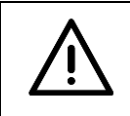

### ATTENZIONE

Il programma di recupero dati da anno precedente per la dichiarazione IVA, essendo da quest'anno presente nel menu di "Utilità", può essere eseguito anche più volte.

L'aggiornamento corrente rilascia i programmi completi per la compilazione e stampa del modello relativo alla dichiarazione annuale IVA per l'anno d'imposta 2020.

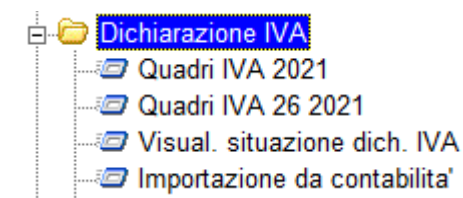

Tutte le indicazioni per effettuare l'elaborazione del modulo sono dettagliate nei nuovi documenti approntati e disponibili nella cartella "**Schede operative**" della voce "Note operative" del menù "Utilità" (richiamabile anche tramite la pressione dei tasti shift+F1):

• **Dichiarazione\_annuale\_IVA.pdf**, per la compilazione, la stampa e la generazione dell'archivio telematico

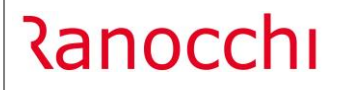

## ATTENZIONE

-

L'aggiornamento **non include**:

**Dichiarazione IVA-74BIS** (il modello, il controllo e la creazione dell'archivio telematico), in quanto l'Agenzia delle Entrate non ha ancora reso disponibile nè il modello, né le specifiche tecniche né il relativo modulo di controllo.

#### DICHIARAZIONE IVA 2021

La dichiarazione IVA 2021 prevede numerose novità, di seguito elenchiamo quelle più significative:

• Introduzione nel quadro VA del nuovo rigo VA16 riservato ai soggetti che hanno usufruito dei provvedimenti agevolativi di sospensione dei versamenti a seguito dell'emergenza da COVID-19;

| Da   | ti relativi agl | i importi sospesi a seguito | dell'emerg | enza sanita | ria da COVID-19 |    |        |         |
|------|-----------------|-----------------------------|------------|-------------|-----------------|----|--------|---------|
|      | Codice          | Importo                     |            | Codice      | Importo         |    | Codice | Importo |
| 1    | 2               | ,00                         | ) 3        | 4           | ,00             | 5  | 6      | ,00,    |
| VA16 |                 |                             |            |             |                 |    |        |         |
| _    | 8               | ,00                         | ) *        | 10          | ,00             |    | 12     | ,00,    |
| 13   | 14              |                             | 15         | 16          |                 | 17 | 18     |         |
|      |                 | ,00                         | ) "        |             | ,00             |    |        | ,00     |

• Introduzione della casella **10** nel rigo **VF30** che deve essere barrata dagli imprenditori agricoli che hanno applicato il regime riservato all'attività di **oleoturismo**;

| 30 | METODO UTILIZZATO PER LA DETERMINAZIONE | etodo utilizzato per la determinazione dell'IVA Ammessa in detrazione |  |   |                                             |    |   |  |  |
|----|-----------------------------------------|-----------------------------------------------------------------------|--|---|---------------------------------------------|----|---|--|--|
| •  | agenzie di viaggio                      | 1                                                                     |  | • | spettacoli viaggianti e contribuenti minori | 6  | I |  |  |
| •  | beni usati                              | 2                                                                     |  | • | attività agricole connesse                  | 7  | I |  |  |
| •  | operazioni esenti                       | 3                                                                     |  |   | imprese agricole                            | 8  | Ī |  |  |
| •  | agriturismo                             | 4                                                                     |  | • | enoturismo                                  | 9  | Γ |  |  |
| •  | associazioni operanti in agricoltura    | 5                                                                     |  | • | oleoturismo                                 | 10 | ľ |  |  |

• Introduzione del **campo 9** nel rigo **VF34** per tenere conto delle cessioni di beni di cui articolo 124 del decreto-legge n. 34 del 2020 e l'articolo 1, comma 453, della legge n.178 del 2020, rispettivamente cessione di beni e cessione di vaccini per il contenimento COVID-19;

|      |                                                                                                    |                                                                                                    | •                                                        |                                                                               |
|------|----------------------------------------------------------------------------------------------------|----------------------------------------------------------------------------------------------------|----------------------------------------------------------|-------------------------------------------------------------------------------|
|      | Dati per il calcolo della percentua                                                                                  | e di detrazione                                                                                                    |                                                          |                                                                               |
|      | Operazioni esenti relative all'oro<br>da investimento effettuate dai soggetti<br>di cui all'art. 19, co. 3, lett. d) | Operazioni esenti di cui ai nn. da 1 a 9<br>dell'art. 10 non rientranti nell'attività propria<br>dell'impresa o accessorie ad operazioni imponibili | Operazioni esenti di cui all'art. 10,<br>n. 27-quinquies | Beni ammortizzabili e passaggi<br>interni esenti                              |
|      | ,00                                                                                                    | ,00                                                                                                    | ,00,                                                     | 4,00                                                                          |
| VF34 | Operazioni non soggette                                                                                              | Operazioni non soggette<br>di cui all'art 74, co. 1                                                                                                 | Operazioni esenti<br>art. 19, co. 3, lett. a-bis)        | Operazioni artt. da 7 a 7-septies<br>senza diritto alla detrazione            |
|      | ,00                                                                                                    | *<br>,00                                                                                                    | ,00,                                                     | 8,00                                                                          |
| ſ    | Operazioni esenti art. 124 d.l. 34/2020<br>,00                                                                       |                                                                                                    |                                                          | Percentucile di detrazione<br>(arrotondata all'unità<br>più prossima)<br>10 % |
|      |                                                                                                    |                                                                                                    |                                                          |                                                                               |

- Soppressione del **quadro VI** utile alla comunicazione delle dichiarazioni d'intento ricevute da parte dei fornitori di esportatori abituali;
- Introduzione nel quadro VQ della colonna 7 riguardante l'IVA periodica versata a seguito della ripresa di versamenti dopo la sospensione per eventi eccezionali, nel periodo compreso tra il giorno successivo alla data di presentazione della dichiarazione IVA/2020 e la presentazione della dichiarazione IVA/2021, relativa ad anni d'imposta precedenti al 2020;

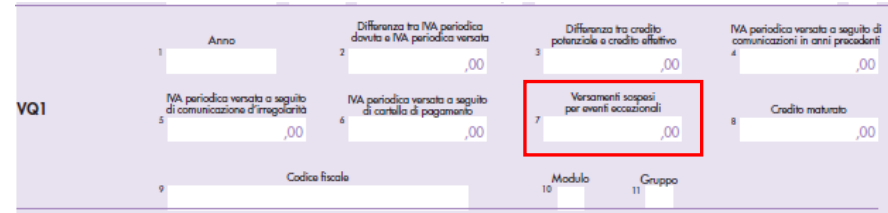

 Introduzione del prospetto "Variazione della rettifica relativa ad acquisti effettuati nell'anno precedente;

#### PROSPETTO D RETTIFICA DELLA DETRAZIONE

|   |                   | 1 | Rettifica per variazioni dell'utilizzo di beni non ammortizzabili (comma 1)      |  |
|---|-------------------|---|----------------------------------------------------------------------------------|--|
|   |                   | 2 | Rettifica per variazione dell'utilizzo di beni ammortizzabili (comma 2)          |  |
| A | AIL 19 DIS - 2    | 3 | Rettifica per mutamenti nel regime fiscale (comma 3)                             |  |
|   |                   | 4 | Rettifica per variazione del pro-rata (comma 4)                                  |  |
| l | Art. 19, comma 1) | 5 | Variazione della detrazione relativa ad acquisti effettuati nell'anno precedente |  |
| I | TOTALE            | 6 | Somma algebrica dei righi da 1 a 5 (da riportare al rigo VF70)                   |  |
|   |                   |   |                                                                                  |  |

Ranocchi

 Introduzione nel quadro VL del rigo VL41 utile a indicare nella colonna 1 la differenza tra l'IVA periodica dovuta e quella versata e in colonna 2 la differenza tra il credito potenziale e il credito effettivo.

| Γ | VL41 |   | Differenza tra IVA periodica<br>lovuta e IVA periodica versata |   | Differenza tra credito<br>potenziale e credito effettivo |
|---|------|---|----------------------------------------------------------------|---|----------------------------------------------------------|
| Ľ |      | 1 | ,00                                                            | 2 | ,00,                                                     |

**N.B.** i righi sopra riportati non sono le uniche differenze che sono presenti nella nuova Dichiarazione IVA. Invitiamo gli operatori a leggere le istruzioni ministeriali per avere un quadro generale completo.

## **Quadro VA**

Per agevolare la compilazione del nuovo rigo VA16 è stato inserito un campo aggiuntivo utile a visualizzare il totale dei tributi IVA sospesi a seguito dell'emergenza sanitaria da COVID-19. L'operatore dovrà suddividere tale importo in virtù della disposizione normativa usufruita per il posticipo, indicando il corrispondente codice da prelevare dalla nuova tabella appositamente istituita.

#### Quadro VA

| 1    | Dati relativi agli importi sospesi a seguito<br>Totale IVA posticipata COVID-19 da ripartire nel V | dell'emergenza sanitaria da COVID-19<br>A16 (GIS Contabilita') 220 |                |
|------|----------------------------------------------------------------------------------------------------|--------------------------------------------------------------------|----------------|
|      | Codice Importo                                                                                     | Codice Importo                                                     | Codice Importo |
| VA16 | (1) (2) (1)                                                                                        | (3) 00 (4) 0                                                       | (5) (6) (1)    |
|      | (7) (8) (0                                                                                         | (9) (10) ()                                                        | (11) (12) 0    |
|      | (13) (14) (14)                                                                                     | (15) (16) 0                                                        | (17) (18) (18) |
|      |                                                                                                    |                                                                    |                |
|      |                                                                                                    |                                                                    |                |

## Quadro VF

Quest'anno è stato introdotto uno specifico campo (casella 10 del rigo VF30) utile a indicare gli imprenditori agricoli che hanno applicato il regime riservato all'attività di Oleoturismo. Dato che, l'anno precedente era stato introdotto un ulteriore campo per l'indicazione degli imprenditori agricoli che applicavano il regime riservato all'attività di Enoturismo, per agevolare la compilazione di questi campi, con questo aggiornamento è stato ampliato il campo "**Regimi agricoltura**" presente nella sezione "**Regimi speciali**" del folder "**5 Dati particolari**" del programma "**Parametri di gestione**" dell'azienda, comprendendo anche questi nuovi regimi.

#### Quadro VF

| <del>&lt;</del>          |                 | 1                                      | 0 🞽                                                 | >>>                                              |                | <b>a</b>                               | 2021                                             |         |
|--------------------------|-----------------|----------------------------------------|-----------------------------------------------------|--------------------------------------------------|----------------|----------------------------------------|--------------------------------------------------|---------|
| Frontespizio<br>VA<br>VB |                 | Codice contribuente<br>Numero modulo   | 1                                                   | RANOCCHI SO                                      | FTWARE         | i srl<br>F                             | rogressivo dichiarazione                         | 1       |
| VD<br>VE<br>VF           | <u>1</u> - Sezi | one 1 2 - Sezione<br>Sez. 3 - Determin | 1 - 2^ parte <u>3</u> - Sez<br>azione dell'IVA amme | ione 2 <u>4</u> - Sezione<br>ssa in detrazione - | 93 <u>5</u> -9 | Sezione 4                              |                                                  |         |
| VJ<br>VH<br>VK           | ¥F30            |                                        | Agenzie di <u>V</u> iaggio                          | IMINAZIONE DELL                                  |                | Agr                                    | :<br>iturismo                                    | Imposta |
| VP<br>VO<br>VX<br>VT     |                 | □ <                                    | <u>B</u> eni usati                                  |                                                  |                | Associazioni op<br>Spettacoli viaggian | eranti in agricoltura<br>nti e contribuenti mino | ri      |
| VN<br>VQ<br>VG           |                 | □ < <u>0</u> pe                        | razioni esenti (Sez. 3-                             | A]                                               | □ <            | Attivita' agi                          | icole connesse                                   |         |
| VM<br>Prospetto Rimborso |                 |                                        | and acricals (Con. 2)                               | 0.1                                              | □ <            | End                                    | turismo                                          |         |

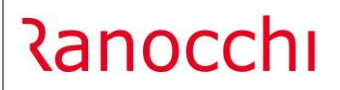

Versione Data

#### Parametri di gestione

| Regime agricoltura            | Oleoturismo                    | •                          |   |                             |
|-------------------------------|--------------------------------|----------------------------|---|-----------------------------|
| Regime del margine            | Non gestito                    | Gestione dei beni          | Г | St. beni anche sui reg. IVA |
| Agenzia di viaggio            | Opz per Regime Ord, IVA        | Percentuale redditivita'   |   |                             |
| Ass. sportiva dilettantistica | Regime speciale<br>Agriturismo | Percentuali IVA forfetaria |   |                             |
| ditoria                       | Regime forfetizzato a.34b      |                            |   |                             |
|                               | Enoturismo                     |                            |   |                             |
| ntrastat                      | Oleoturismo                    |                            |   |                             |

L'introduzione del rigo VF34 campo 9 ha determinato la creazione di due nuovi codici articolo IVA:

- **365** Art.124 Dl 34/2020, Covid-19;
- 375 Art.1 c.453 L.178/2020.

|      | Dati per il calcolo d   | ella percentuale di d | etrazione          |                            |                    |                           |
|------|-------------------------|-----------------------|--------------------|----------------------------|--------------------|---------------------------|
| VE34 | Op. esenti rel. all'oro | Op.esentinn.da 1 a 9  | Op.esenti art.10   | Beni ammortizz. es.        |                    |                           |
|      | (1) 0                   | (2) 0                 | (3) 0              | (4) 0                      |                    |                           |
|      | Non soggette            | Art. 74, comma 1      | Op.esen.art.19,c.3 | Op. artt. da 7 a 7-septies | Op. esen. art. 124 | Percentuale di detrazione |
|      | (5) 0                   | (6) 0                 | (7) 0              | (8)                        | (9) 0              | (10) 100 %                |

**N.B.** nel caso fossero stati utilizzati per queste tipologie di operazioni, codici IVA contenenti altri codici articoli IVA non specifici, è sufficiente sostituire in ogni codice IVA utilizzato, il codice articoli IVA sopra indicato. Con il trasferimento dati in dichiarazione IVA i dati si aggiorneranno in automatico.

## Quadro VQ

Si rende noto che con l'introduzione del rigo VL41, nel quadro VQ non sarà più riportato automaticamente un rigo corrispondente all'anno d'imposta, come specificato dalle istruzioni ministeriali della Dichiarazione IVA:

"Il quadro è stato previsto per consentire la determinazione del credito maturato a seguito di versamenti di IVA periodica non spontanei ovvero ripresi dopo la sospensione per eventi eccezionali, <u>relativi ad anni d'imposta</u> precedenti quello di riferimento della presente dichiarazione."

## Rettifica della detrazione

E' stato ripristinato il prospetto della "Variazione della detrazione relativa ad acquisti effettuati nell'anno precedente" Art. 19, comma 1.

| 2021 - Dichiarazione l | VA - Quad                           | ro VF                                                                                                    |                                                                                                  |                                                                                               |                                                                            |             |                           | × |
|------------------------|-------------------------------------|----------------------------------------------------------------------------------------------------|--------------------------------------------------------------------------------------------------|-----------------------------------------------------------------------------------------------|----------------------------------------------------------------------------|-------------|---------------------------|---|
| Schermo Stampe Eu      | nzioni <u>H</u>                     | elp                                                                                                    |                                                                                                  |                                                                                               |                                                                            |             |                           |   |
| <b>-</b>               |                                     | J 🛛 🕹                                                                                                    | 5 û <sub>F4</sub>                                                                                | ÛF6                                                                                           | ×                                                                          | <u>a</u>    | 2021                      |   |
| Frontespizio           |                                     | Codice contribuente                                                                                                    |                                                                                                  | 1 B/                                                                                          | NOCCHI SOFTWA                                                              | RE srl      |                           |   |
| D VB                   |                                     | Numero modulo                                                                                                    | 1                                                                                                |                                                                                               |                                                                            |             | Progressivo dichiarazione |   |
|                        | <u>1</u> - Sezi<br>1<br>2<br>3<br>4 | ione 1 2 - Sezione 1 - 2 <sup>^</sup><br>Sez. 4 - IVA ammessa in<br>Prospetto D - Rettifica a<br>Rettifica per variazioni dell'ut<br>Rettifica per variazioni del o<br>Rettifica per variazioni del o | parte 3<br>detrazio<br>delle detr<br>dizzo di ber<br>dizzo di ber<br>egime fisca<br>ro-rata (con | - Sezione 2<br>azioni Art. 1:<br>ni non ammortiz<br>ni ammortizzabi<br>le (comma 3)<br>mma 4) | <b>4 - Sezione 3</b><br><b>9-bis-2</b><br>zabili (comma 1)<br>li (comma 2) | - Sezione 4 |                           |   |
|                        |                                     | D-Nifing delle delening                                                                                                    | 10                                                                                               |                                                                                               |                                                                            |             | - <u>-</u>                |   |
|                        | 5                                   | Variazione della detrazione re                                                                                                    | elativa ad a                                                                                     | acquisti effettua                                                                             | ati in anni precedenti                                                     |             | ٩ 🛛 🗘                     |   |
|                        |                                     |                                                                                                    |                                                                                                  |                                                                                               |                                                                            |             |                           |   |

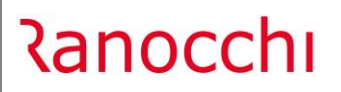

## Quadro VL

| -                |                 | J 🛛 🎽 🕨 🦉                                                                                          | 2021                         |                        |
|------------------|-----------------|----------------------------------------------------------------------------------------------------|------------------------------|------------------------|
| ontespizio       |                 | Codice contribuente 1 RANOCCHI SOFTWARE srl                                                        |                              |                        |
| 3                |                 | Numero modulo 1                                                                                    | Progressivo dichiarazione    | 1                      |
| 5                | <u>1</u> - Sez. | 1 2 - Sez. 2 3 - Sez. 3 - Parte 1 4 - Sez. 3 - Parte 2                                             |                              |                        |
|                  |                 |                                                                                                    |                              |                        |
|                  |                 |                                                                                                    |                              |                        |
| 1                |                 |                                                                                                    | Debiti                       | Crediti                |
|                  | VL32            | IVA A DEBITO                                                                                       | 0                            |                        |
| ,<br>1           |                 |                                                                                                    |                              |                        |
| K                |                 | ovvero                                                                                             |                              |                        |
|                  | VL33            | IVA A CREDITO                                                                                      |                              |                        |
| 2                |                 |                                                                                                    |                              |                        |
| a<br>A           | VL34            | Crediti d'imposta utilizzati in sede di dichiarazione annuale                                      |                              |                        |
| ospetto Rimborso | VL35            | Crediti ricevuti da societa' di gestione del risparmio utilizzati in sede di dichiarazione annuale |                              |                        |
|                  | VL36            | Interessi dovuti in sede di dichiarazione annuale                                                  | 0                            |                        |
|                  | <b>VL37</b>     | Credito ceduto da societa' di gestione del risparmio ai sensi dell'art. 8 del D.L. 351/2001        | 0                            |                        |
|                  | 1/1 20          | TOTAL F NA DOMUTA 08 22 18 24 18 25 18 201                                                         |                              |                        |
|                  | VI 39           |                                                                                                    |                              |                        |
|                  | 10.40           | Versamenti effettuati a seguite di utilizza in essenza del eredite                                 |                              |                        |
|                  |                 |                                                                                                    | Difference he B/A paris firs |                        |
|                  |                 |                                                                                                    | dovuta e IVA periodica       | Differenza tra credito |
|                  | VL41            |                                                                                                    | (1) 56 564                   | (2) 28.36              |
|                  |                 | l                                                                                                  | 00.001                       | 10.00                  |
|                  |                 |                                                                                                    |                              |                        |

Il rigo VL41 viene calcolato automaticamente dal programma basandosi sulle indicazioni delle specifiche tecniche riportate di seguito:

#### 2.6

... A = (VL003001 + VL020001 + VL021001 + VL022001 + VL023001) - (VL004001 + VL011001 + VL012001 + VL024001 + VL025001 + VL026001 + VL027001 + VL028001 + VL029001 + VL030001 + VL031001).

#### <u>VL41 campo 1</u>

Se la variabile A del paragrafo 2.6 è negativa e (valore assoluto di A) - VL033001 > 0 allora il campo deve essere uguale a VL030002 - (VL030003 + VL030004 + VL030005).

#### <u>VL41 campo 2</u>

Se la variabile A del paragrafo 2.6 è negativa allora il campo deve essere uguale a (valore assoluto di A) - VL033001.

#### **GESTIONE F24 INTERESSI LEGALI**

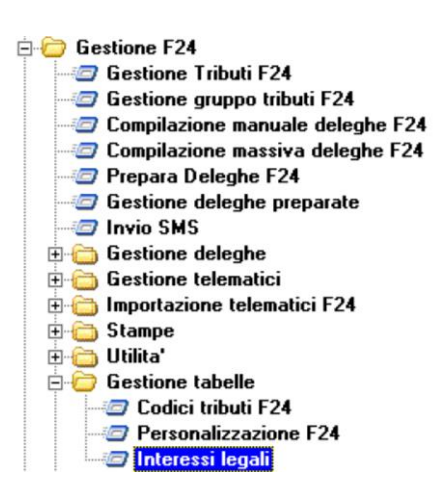

A partire da questa versione, gli interessi legali che venivano applicati nel caso di gestione di un ravvedimento operoso saranno visibili ed editabili. Chiaramente verranno sempre aggiornati automaticamente dal programma ma essendo editabili l'operatore in caso di modifica o integrazione potrà operare in autonomia.

| Dai j      |                                                                                                    | the Difference of the                 |                                                                                                    |
|------------|----------------------------------------------------------------------------------------------------|---------------------------------------|----------------------------------------------------------------------------------------------------|
| 21/04/1942 | * Saggio di Interesse legale                                                                                                    | * Hirerimento                         | _^                                                                                                    |
| 16/12/1990 | 10.00                                                                                                    | Ait 1204 C.C.                         | _                                                                                                    |
| 01/01/1997 | 5.00                                                                                                    | Legge 553/1330                        |                                                                                                    |
| 01/01/1001 | 2.50                                                                                                    | DM 10.12.98                           |                                                                                                    |
| 01/01/2001 | 3.50                                                                                                    | DM 11 12 2000                         |                                                                                                    |
| 01/01/2002 | 3.00                                                                                                    | DM 11.12.2001                         |                                                                                                    |
| 01/01/2004 | 2.50                                                                                                    | DM 1.12.2003                          | _                                                                                                    |
| 01/01/2008 | 3,00                                                                                                    | DM 12.12.2007                         |                                                                                                    |
| 01/01/2010 | 1,00                                                                                                    | DM 4.12.2009                          |                                                                                                    |
| 01/01/2011 | 1,50                                                                                                    | DM 7.12.10 GU num. 292 del 15.12.10   |                                                                                                    |
| 01/01/2012 | 2,50                                                                                                    | DM 12.12.11 GU num. 291 del 15.12.11  |                                                                                                    |
| 01/01/2014 | 1,00                                                                                                    | DM 12.12.13 GU num. 292 del 13.12.13  |                                                                                                    |
| 01/01/2015 | 0,50                                                                                                    | DM 11.12.14 GU num. 290 del 15.12.14  |                                                                                                    |
| 01/01/2016 | 0,20                                                                                                    | DM 11.12.15 GU num. 291 del 15.12.15  |                                                                                                    |
| 01/01/2017 | 0,10                                                                                                    | DM 07.12.16 GU num. 291 del 14.12.15  |                                                                                                    |
| 01/01/2018 | 0,30                                                                                                    | DM.13.12.17 GU num. 292 del 15.12.17  |                                                                                                    |
| 01/01/2019 | 0,80                                                                                                    | DM.12.12.18                           |                                                                                                    |
| 01/01/2020 | 0,05                                                                                                    | DM.12.12.19 GU num. 293 del 14.12.19  |                                                                                                    |
| 01/01/2021 | 0,01                                                                                                    | GU 310 del 15.12.2020                 |                                                                                                    |
|            |                                                                                                    |                                       |                                                                                                    |
|            |                                                                                                    |                                       |                                                                                                    |
|            |                                                                                                    |                                       |                                                                                                    |
|            |                                                                                                    |                                       |                                                                                                    |
|            |                                                                                                    |                                       |                                                                                                    |
|            | 16(7)2/1990<br>01/01/1997<br>01/01/1997<br>01/01/2001<br>01/01/2001<br>01/01/2002<br>01/01/2004<br>01/01/2008<br>01/01/2010<br>01/01/2010<br>01/01/2011<br>01/01/2015<br>01/01/2015<br>01/01/2015<br>01/01/2016<br>01/01/2017<br>01/01/2019<br>01/01/2021 | 0100000000000000000000000000000000000 | Biological         Biological         Biologi |